# Wonde deployment guide

For Jamf Pro and Jamf School

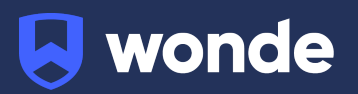

### Wonde and Jamf

By using Wonde and Jamf, you can enjoy streamlined administrative processes, enhanced security, and provide a better learning experience for students and staff.

Getting set-up with a Wonde School Portal in Jamf is quick and easy, you will need to undertake some simple configuration work. We've put together the steps you need to follow, but if you require assistance or have any questions, please contact us <u>support@wonde.com</u>.

- 1. <u>I'm using Jamf Pro</u>
- 2. <u>I'm using Jamf School</u>

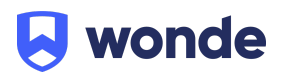

# I'm using Jamf Pro

#### Step 1

#### Create a web clip on iOS/iPadOS in Jamf Pro for Wonde School Portal

Navigate to the <u>Wonde School Portal</u> and search for your school. This can be via your school name, postcode, or URN.

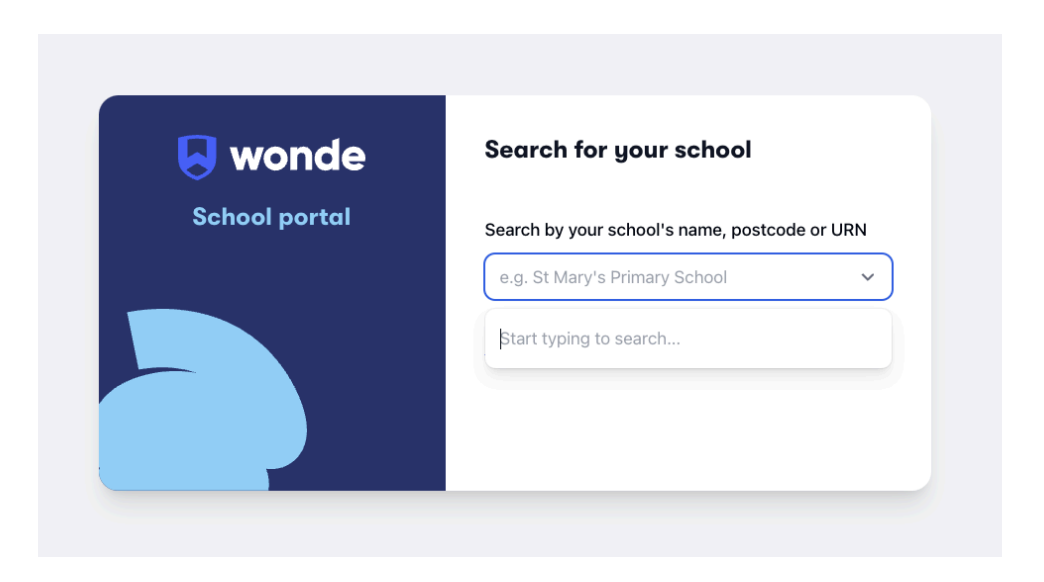

Select your school and you will be taken to your individual Wonde School Portal login page.

Copy the URL of the page. You will need this for the next steps for both Jamf Pro and Jamf School..

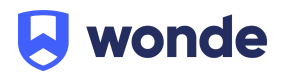

#### Step 2

#### Create a mobile device configuration profile

- 1. Navigate to Jamf Pro Instance
  - a. Navigate to your Jamf Pro Instance.
  - b. Select Mobile Devices > Select Configuration Profiles >Click New.
  - c. Search for the Web Clips Payload > Click **Configure.**
  - d. Fill in the required fields.
    - i. **Label** | This will be what the App Icon will be named on the device.
    - ii. URL | Paste your Wonde School Portal URL here.
    - iii. (Optional) | Upload an icon that will be displayed for the Wonde School Portal app. If no icon is uploaded a Safari icon will be used.

| Options Scope<br>2 Errors          |                                                                                                    |
|------------------------------------|----------------------------------------------------------------------------------------------------|
| Q emilyclark 0 📀                   | ✓ Web Clips                                                                                                    |
| General<br>Fix errors to continue. | Label<br>The name to display for the Web Clip                                                                    |
| Web Clips     1 payload configured | [Required]                                                                                                    |
|                                    | URL The URL to be displayed when opening the Web Clip                                                            |
|                                    | [Required]                                                                                                    |
|                                    | Removable<br>Enable removal of the Web Clip                                                                      |
|                                    | Icon<br>The icon to use for the Web Clip. It is recommended that you use a file with the GIF, ICO, or PNG format |
|                                    | Upload Icon                                                                                                    |
|                                    | Precomposed Icon The icon will be displayed with no added visual effects                                         |
|                                    | Full Screen<br>Displays the Web Clip as a full screen app                                                        |
|                                    |                                                                                                    |

- e. Scope to the devices you wish to deploy to.
- f. Click **Save**.

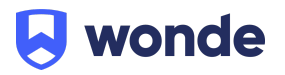

#### Step 3

#### Jamf Pro Bookmarks in macOS self-service for Wonde School Portal.

- 1. Navigate to Jamf Pro Instance.
- 2. Go to Settings > Self Service > Bookmarks.
- 3. Click New
  - a. Fill in the required fields:
    - i. **Display name** | This will be the name for the icon within Self Service.
    - ii. **Description** | (Optional).
    - iii. **URL** | Paste the URL for your Wonde School Portal here.
    - iv. Display | Select whether you would like the page to open in the Self Service browser or the Default Browser (recommended).
    - v. Icon | Upload an Icon to be used in Self Service.
- 4. Scope to devices and **Save**.

| Settings : Self Service > Bookmarks                                                                                                    |
|----------------------------------------------------------------------------------------------------|
| earer New Bookmark                                                                                                    |
|                                                                                                    |
| General Scope                                                                                                    |
| Display Name                                                                                                    |
| Name to display for the bookmark in Self Service                                                                                                    |
|                                                                                                    |
| Required                                                                                                    |
| Description                                                                                                    |
| I test to display lenter the doctriain faith in sen service                                                                                              |
|                                                                                                    |
|                                                                                                    |
| Priority                                                                                                    |
| Priority to use for displaying the bookmark in the sidebar in Self Service (e.g., A bookmark with a priority of "1" is displayed before other bookmarks) |
| 5 ~                                                                                                    |
| Ste                                                                                                    |
| Site to add the bookmark to                                                                                                    |
| None                                                                                                    |
|                                                                                                    |
| URL URL of the webpage (e.g., "https://www.jamf.com")                                                                                                    |
|                                                                                                    |
| Required                                                                                                    |
| Display                                                                                                    |
| Display preference for the webpage                                                                                                    |
| Open in self Service V                                                                                                    |
|                                                                                                    |
| toon to display for the bookmark. It is recommended that you use a file with the OF or PNO format. The recommended size is 512-512 pixels                |
| (h) Drop file here or browse for a file.                                                                                                    |
|                                                                                                    |
|                                                                                                    |

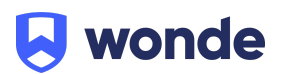

## I'm using Jamf School

#### Jamf School iOS/iPadOS web clips

- 1. Navigate to your Jamf School Instance.
- 2. Go to **Profiles** > then **iOS.**
- 3. Select Enrolment Type.
- 4. Profile Name | Wonde Portal.
- 5. Time Filter | No.
- 6. Select Web Clips from the Payloads then Configure.
  - a. Fill in the required fields:
    - i. Label | This will be what the App Icon will be named on the device.
    - ii. URL | Paste the URL for your Wonde School Portal here.
    - iii. **Icon** | Upload an icon that will be displayed for the Wonde Portal app. If no icon is uploaded a Safari icon will be used.
    - iv. Select from the other options if required.
    - v. Click Save.

| Web Clips             |                                                                                                    | Remove |
|-----------------------|----------------------------------------------------------------------------------------------------|--------|
| Label                 |                                                                                                    |        |
| URL                   | http://www.example.com                                                                                      |        |
| Browser for Web Clips | Not Specified ~                                                                                             |        |
| Icon                  | Specifies the stoward that opens the web clip Unit.                                                         |        |
|                       | Choose file No file chosen Display the icon with no added visual effects (precomposed)                      |        |
| Options               | Enable removal of this Web Clip     Displays this Web Clip as a full screen application     remove Web Clip |        |
| Add new Web Clip      |                                                                                                    |        |

#### Further information for Jamf School

Jamf School has put together some additional support documents to help you with this process. You can access them <u>here</u>.

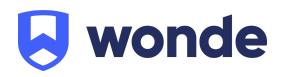

If you require assistance or have any questions, please email <u>support@wonde.com</u> with your name, school name, contact number and postcode.

Or contact our regional support teams: UK: +44 1638 438094 Australia: 1800 064 506 New Zealand: 04 488 1558

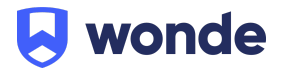